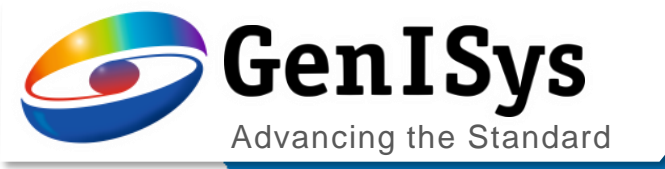

# LAB

What's new v5.9

What's New LAB 5.9

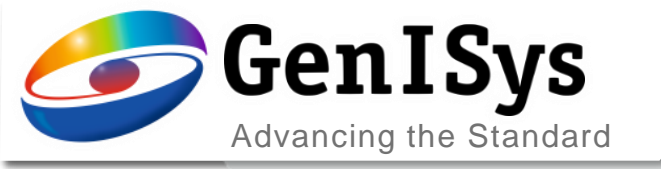

# **Topogaphy Stack View**

2

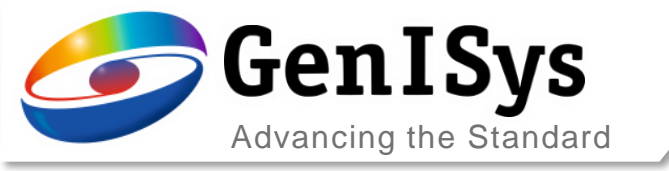

# **Topography Stack View**

The topography definition has been improved, to allow an easier defition of topographic stacks

• The cross view is avalaible after importing the layout.

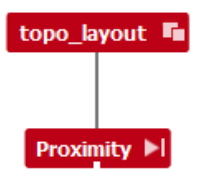

- The user can choose between three stack types
  - Planar
  - Air stack
  - Topographic stack

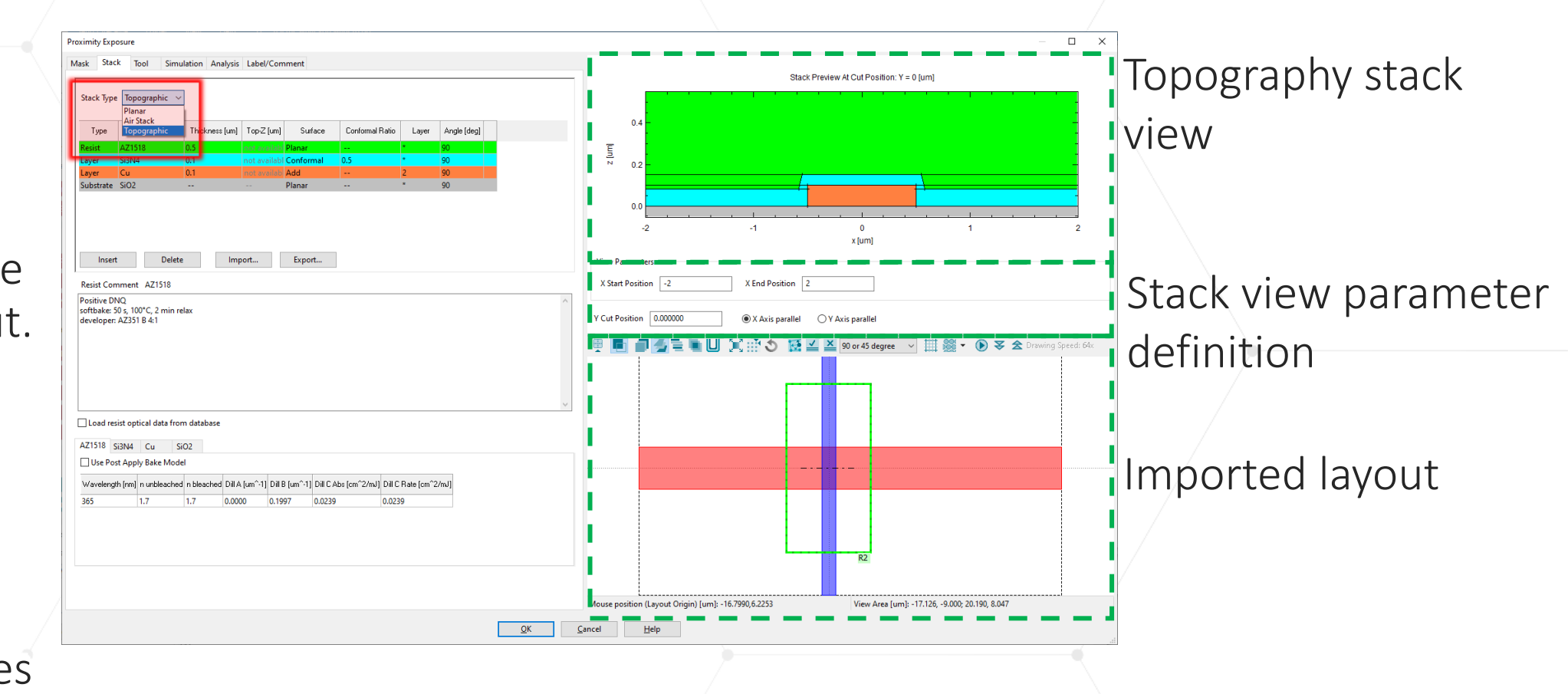

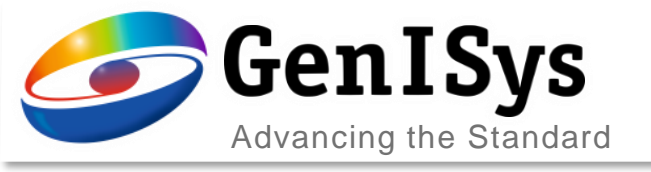

# Layer Type Definition

- The stack definitionallwos to choose from five surface types
  - Planar: planar surface
  - Add: underlying topographical layer
  - Add inverse: inverse topography of Add layer
  - Conformal: a layer that "conforms" to underlying topogaphy
  - Conformal inverse: inverse of the conformal layer

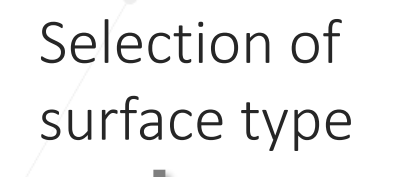

Stack Type Topographic 🚿

Color selection

| Туре      | Material | Thickness [um] | Surface        | Conformal Ratio | Layer | Angle [deg] | set<br>color |
|-----------|----------|----------------|----------------|-----------------|-------|-------------|--------------|
| Resist    | AZ1518   | 0.5            | Planar 🗸 🗸     |                 | *     | 90          |              |
| Layer     | Si3N4    | 0.1            | Planar         | 0.5             | *     | 90          |              |
| Layer     | Cu       | 0.15           | Add            |                 | 2     | 90          |              |
| Substrate | SiO2     |                | Add Inverse    |                 | *     | 90          |              |
|           |          |                | Conformal Inv. |                 |       |             |              |

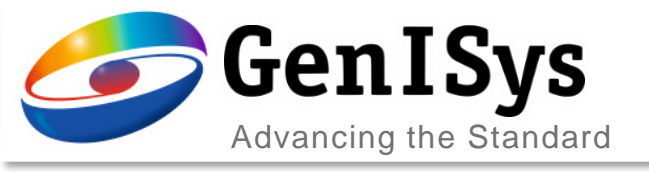

### Add/Add Inverse

5

- The stack definitionallwos to choose from five surface types
  - Add: underlying topographical layer
  - Add inverse: inverse topography of Add layer
  - Example: layer 2(0) is defined as Add or Add inverse.

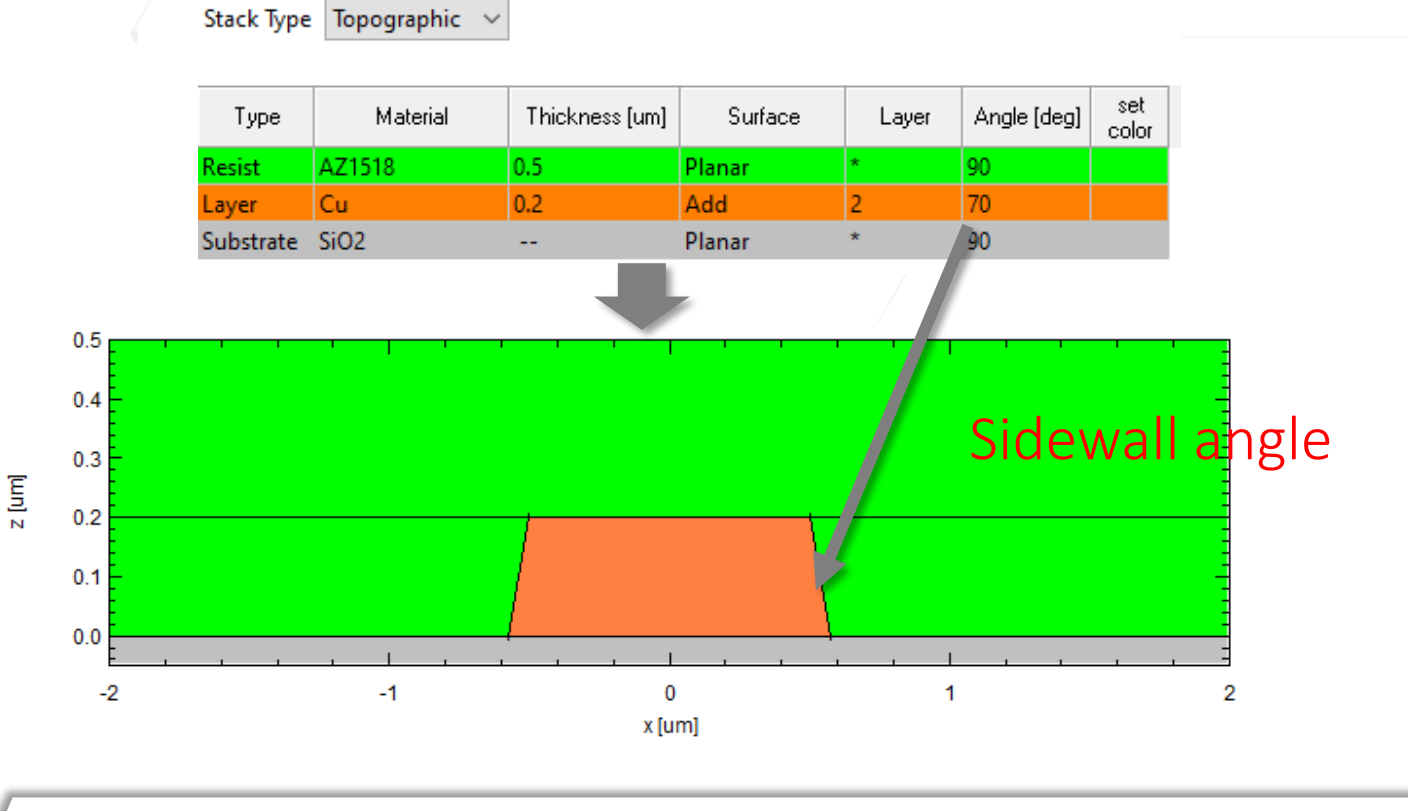

#### Surface type: Add

#### Surface type: Add Inverse

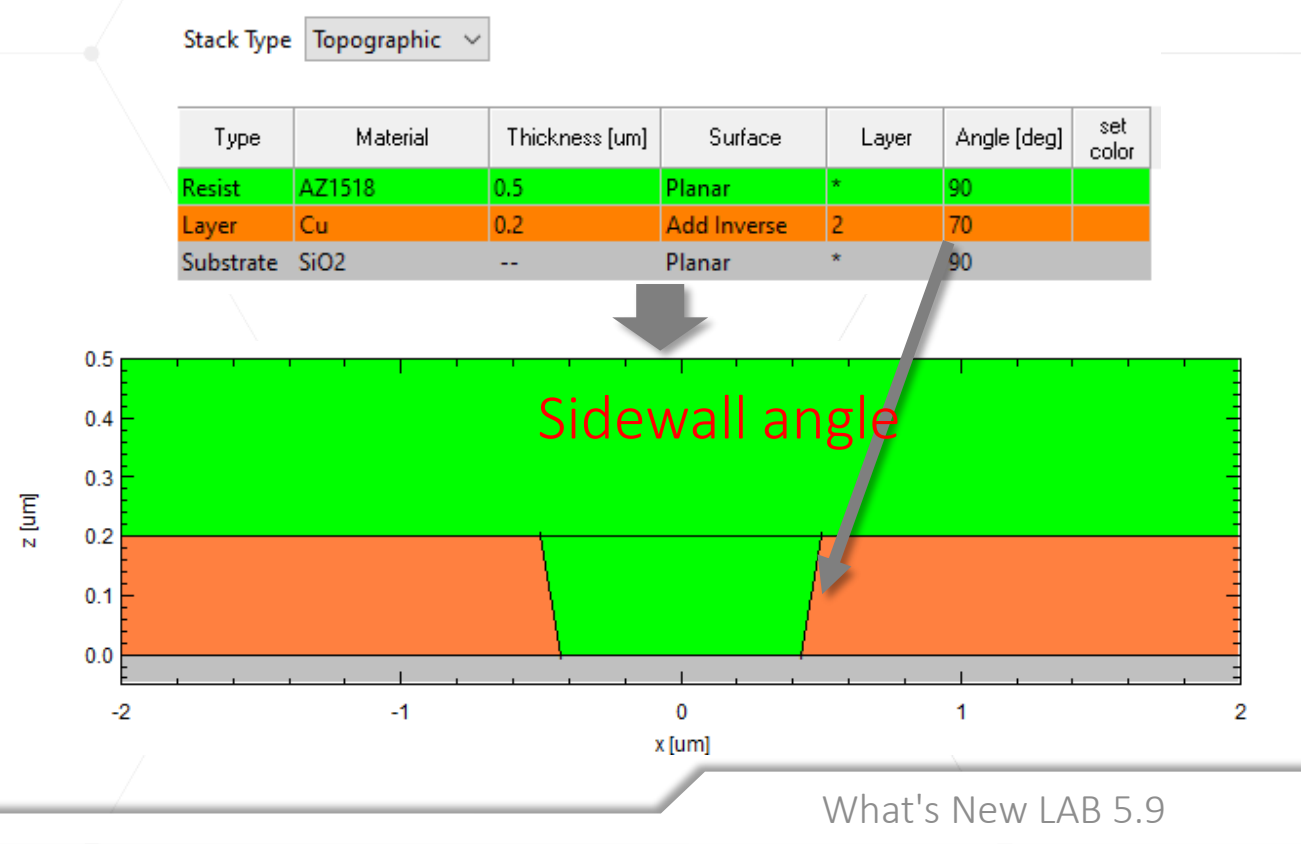

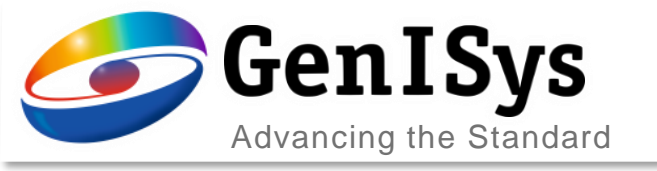

# Conformal/Conformal Inverse

- In stack definition, each material is defined with one of the five surface types
  - Example: layer 1(0) is defined as conformal or conformal inverse.

#### Surface type: Conformal

t: Conventional Thickness

#### c: Conformal Ratio

Stack Type Topographic 🗸

Stack Type | Topographic | \sigma

| Туре      | Material | Thickness [um] | Surface   | Conformal Ratio | Layer | Angle (deg) | set<br>color |
|-----------|----------|----------------|-----------|-----------------|-------|-------------|--------------|
| Resist    | AZ1518   | 0.5            | Planar    |                 | *     | 90          |              |
| Layer     | Si3N4    | 0.1            | Conformal | 0.5             | 1     | 90          |              |
| Layer     | Cu       | 0.2            | Add       |                 | 2     | 90          |              |
| Substrate | SiO2     |                | Planar    |                 | *     | 90          |              |

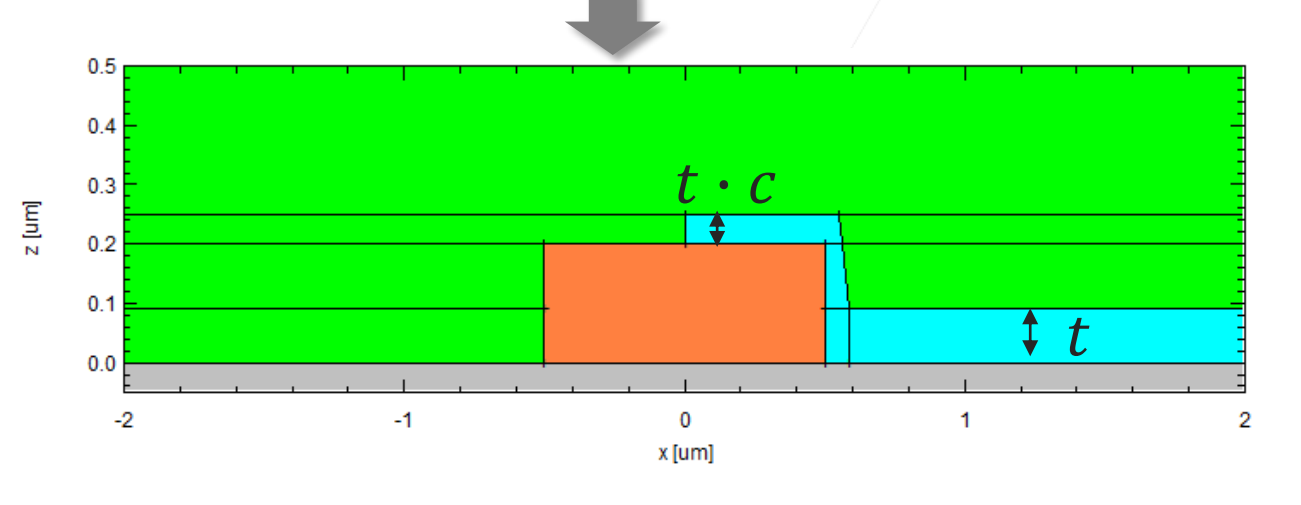

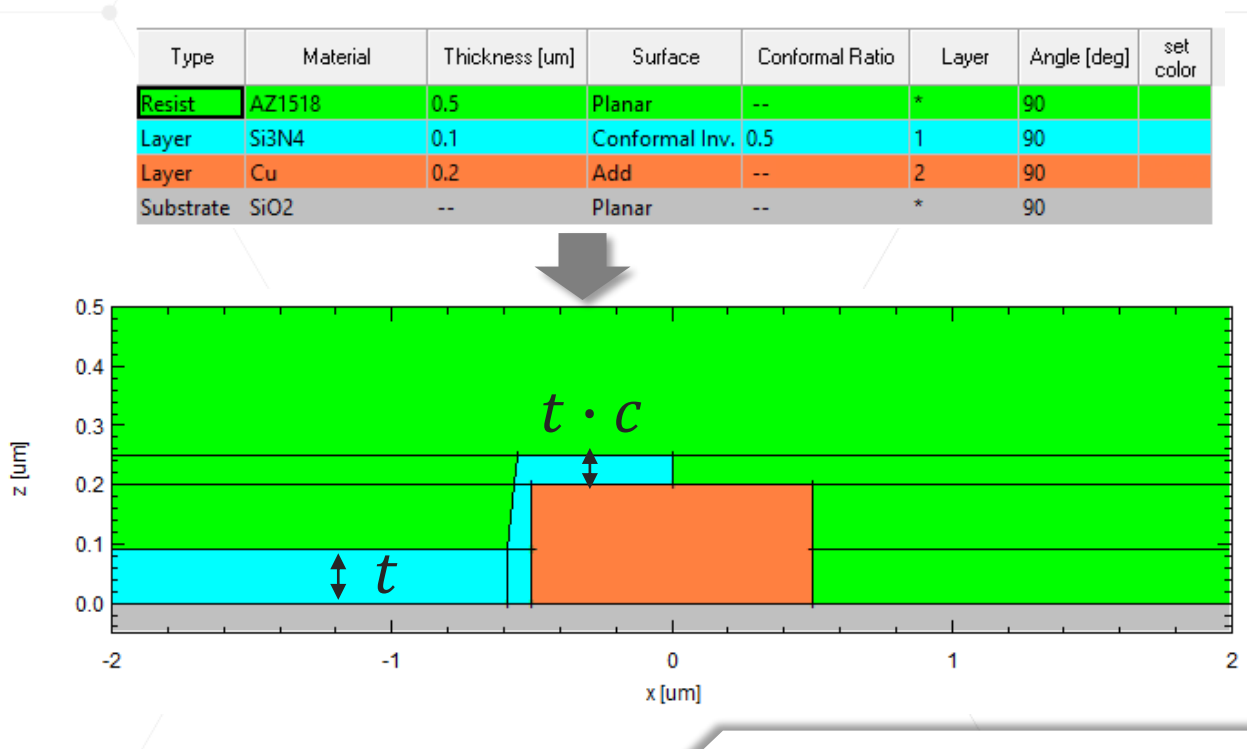

#### Surface type: Conformal Inverse

What's New LAB 5.9

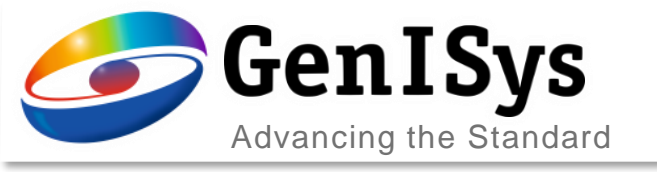

## **Topography Stack Example**

LAB models the whole stack to check the effect of non-planar substrate.

• The example below shows the effect of copper layer in modification of light intensity along the resist depth: shift of standing wave and hot spot at corners.

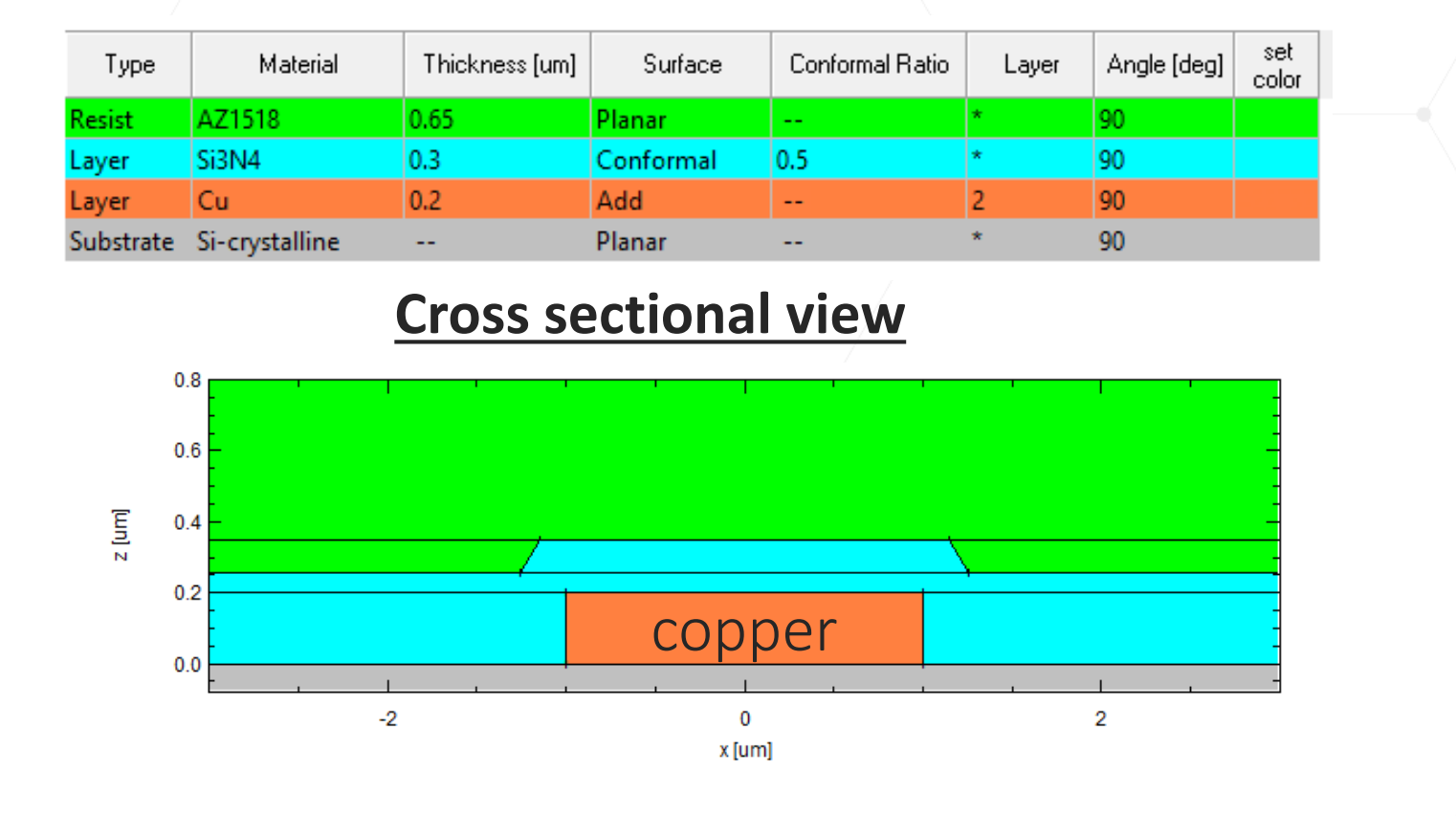

**Stack definition** 

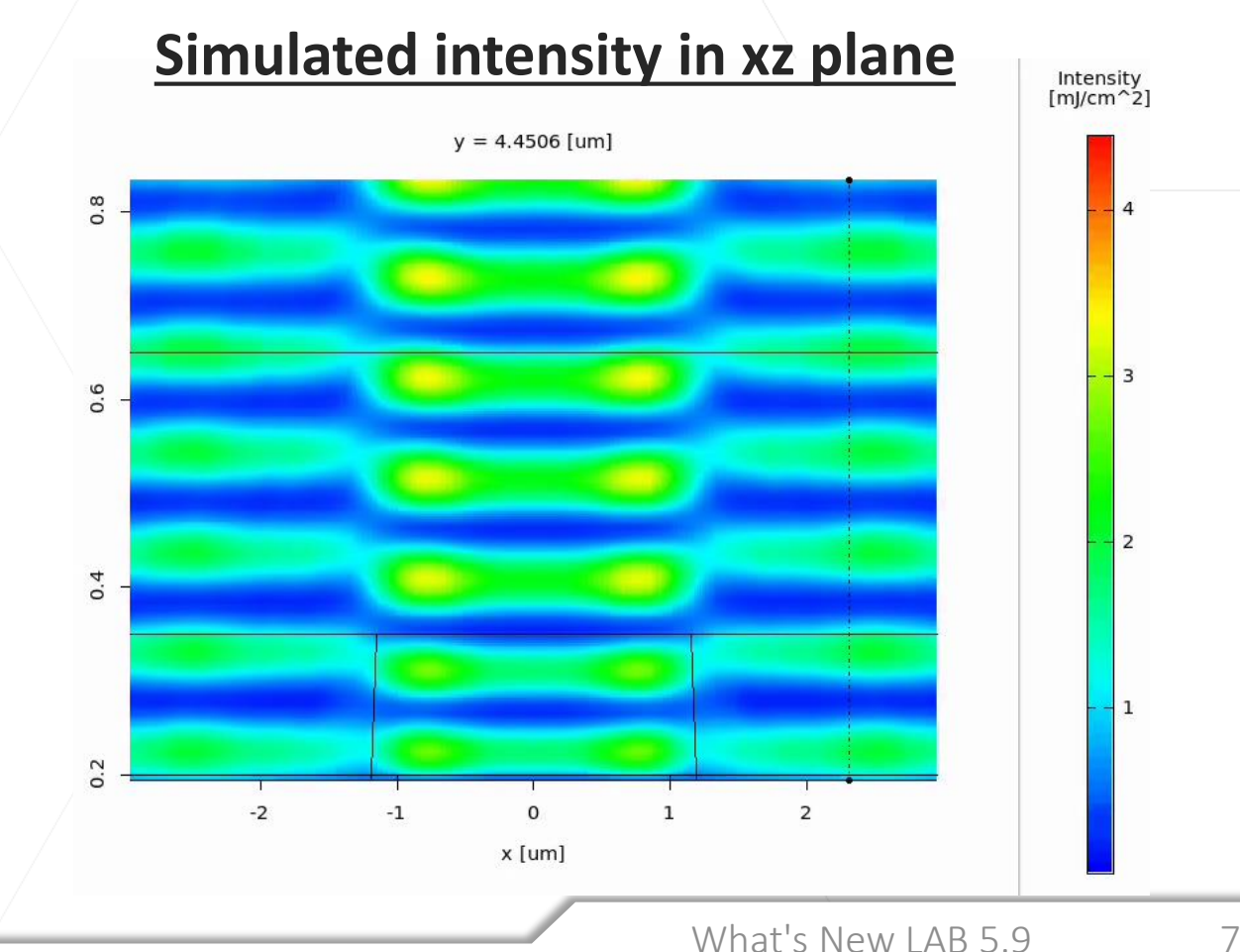

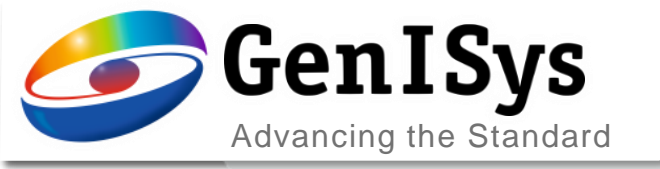

# **Rule OPC**

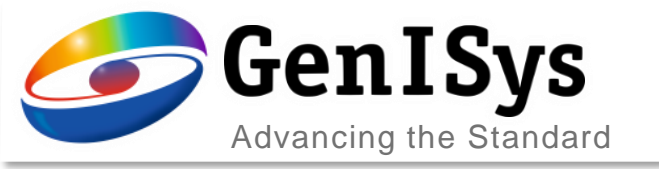

### **OPC Rule Optimization**

Rules in the RuleOPC can be optimized based on the exposure simulation settings, to allow an easier definition of rule parameters.

| Advanced Signal Definitions Label/Comment  Advanced Signal Definitions Label/Comment                                                                                                    | - C X          |
|----------------------------------------------------------------------------------------------------|----------------|
| Advanced Signal Definitions Label/Comment                                                                                                    | Speed: 64x     |
| a linitial Layout<br>a Edge Size [um] 0.050000 Min Segment Size [um] 0.100000 Linitial Categories Content of Content of Co |                |
| 2 Initial Layout<br>E Edge Size [um] 0.050000 Min Segment Size [um] 0.100000<br>→ 100000<br>Min Segment Size [um] 0.100000<br>→ 100000<br>→ 10000000<br>→ 1000000<br>→ 1000000<br>→ 1000000<br>→ 1000000<br>→ 1000000<br>→ 1000000<br>→ 1000000<br>→ 10000000<br>→ 1000000<br>→ 1000000<br>→ 10000000000<br>→ 1000000000000000000000000000000000000                                                                                                    |                |
| e Edge Size [um] 0.050000 Min Segment Size [um] 0.100000 CC                                                                                                    |                |
| e Edge Size [um] 0.050000 Min Segment Size [um] 0.100000                                                                                                    |                |
| I I I I I I I I I I I I I I I I I I I                                                                                                    |                |
| mer Size [um] 0.150000 Max Segment Size [um] 1000000.000000                                                                                                    |                |
| Limit [um] 0.00000                                                                                                    |                |
| ayer OPC                                                                                                    |                |
| Action Dependence Param Scenario Condition Optimize                                                                                                    |                |
| - Corner true Delete                                                                                                    |                |
|                                                                                                    |                |
|                                                                                                    |                |
|                                                                                                    |                |
|                                                                                                    |                |
| ition true                                                                                                    |                |
| of Serif Manhattan V                                                                                                    |                |
| idge Length [um] 0.010000                                                                                                    |                |
| Distance [um] 0.055000 Size                                                                                                    |                |
| um] %(0.05:0.07)(0.050000)%                                                                                                    |                |
| ap [um] 0.010000 overlap                                                                                                    |                |
|                                                                                                    |                |
|                                                                                                    |                |
| All Hide Show Centinformation Measurement Info Pick D                                                                                                    |                |
| g a step size is optional. Therefore, you can omit the step size together with one of the colons.                                                                                                    |                |
| ptimizer Stop Optimizer                                                                                                    | 757, 1069, 150 |
| OK Cancel Help Undate Preview                                                                                                    | 151, 1000.155  |
|                                                                                                    |                |

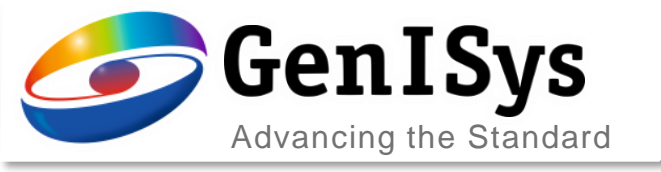

### How to Optimize?

- Enable the "Optimize" check-box enables the Rule Optimizer
  - Select the rule for optimization
  - Then define the variables of the rule to be optimized. The format is
  - %[min value:step:max value]%
  - Finally, press "Start Optimizer"

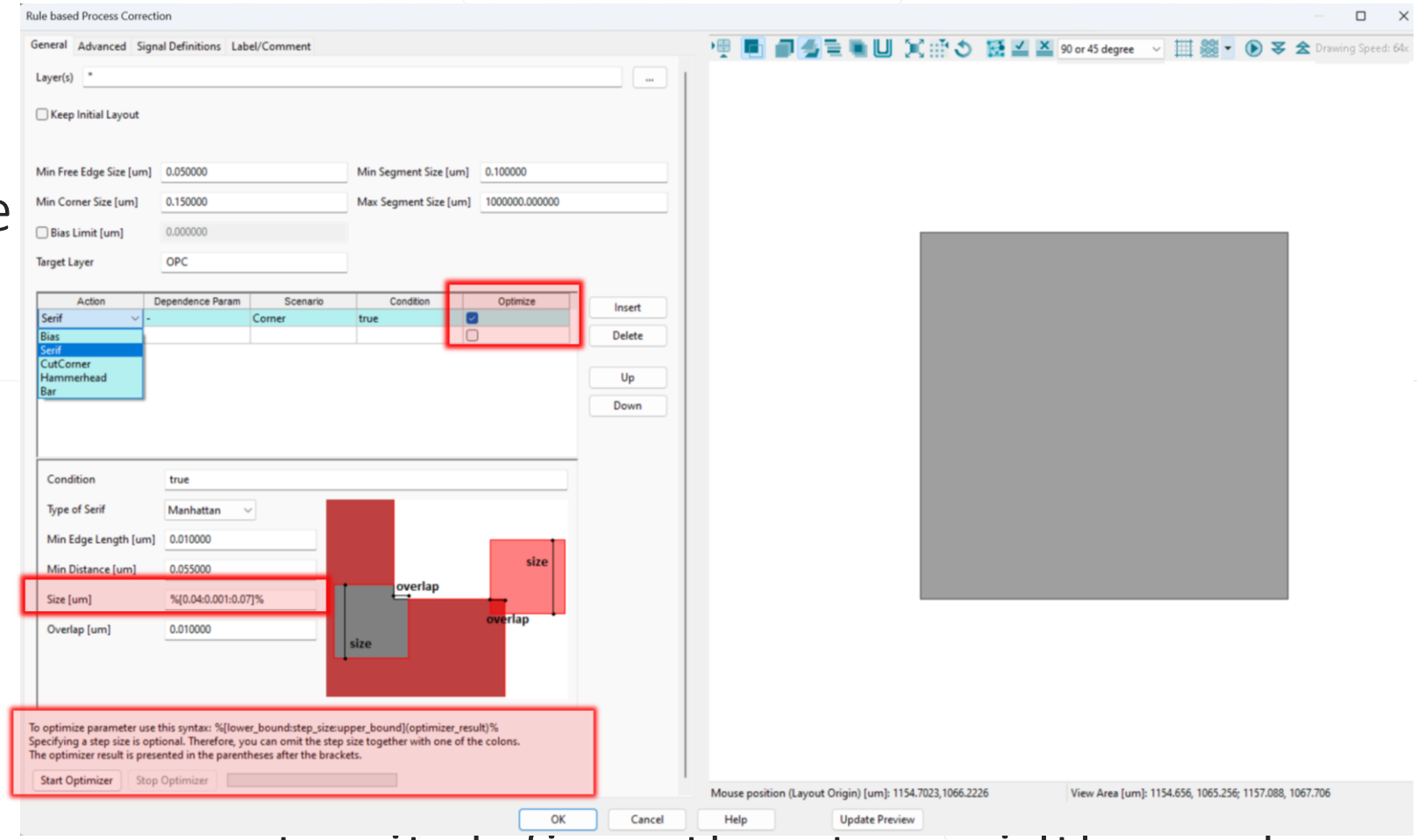

NOTE: "step" is not a mandatory parameter, it defines the step width used during the optimization.

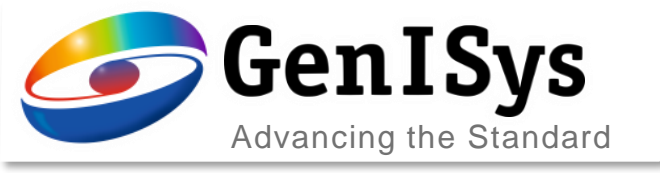

### Immediate Contour Update

- The green bar shows the progress of optimization
  - Optimized value appears next to the variable-range definition
- %[min val:step:max val](optimization)%
  - The resulting contour is diaplyed on the right side
  - The optimization can be stopped at any time, the last value of the optimizer will be used for the variable.

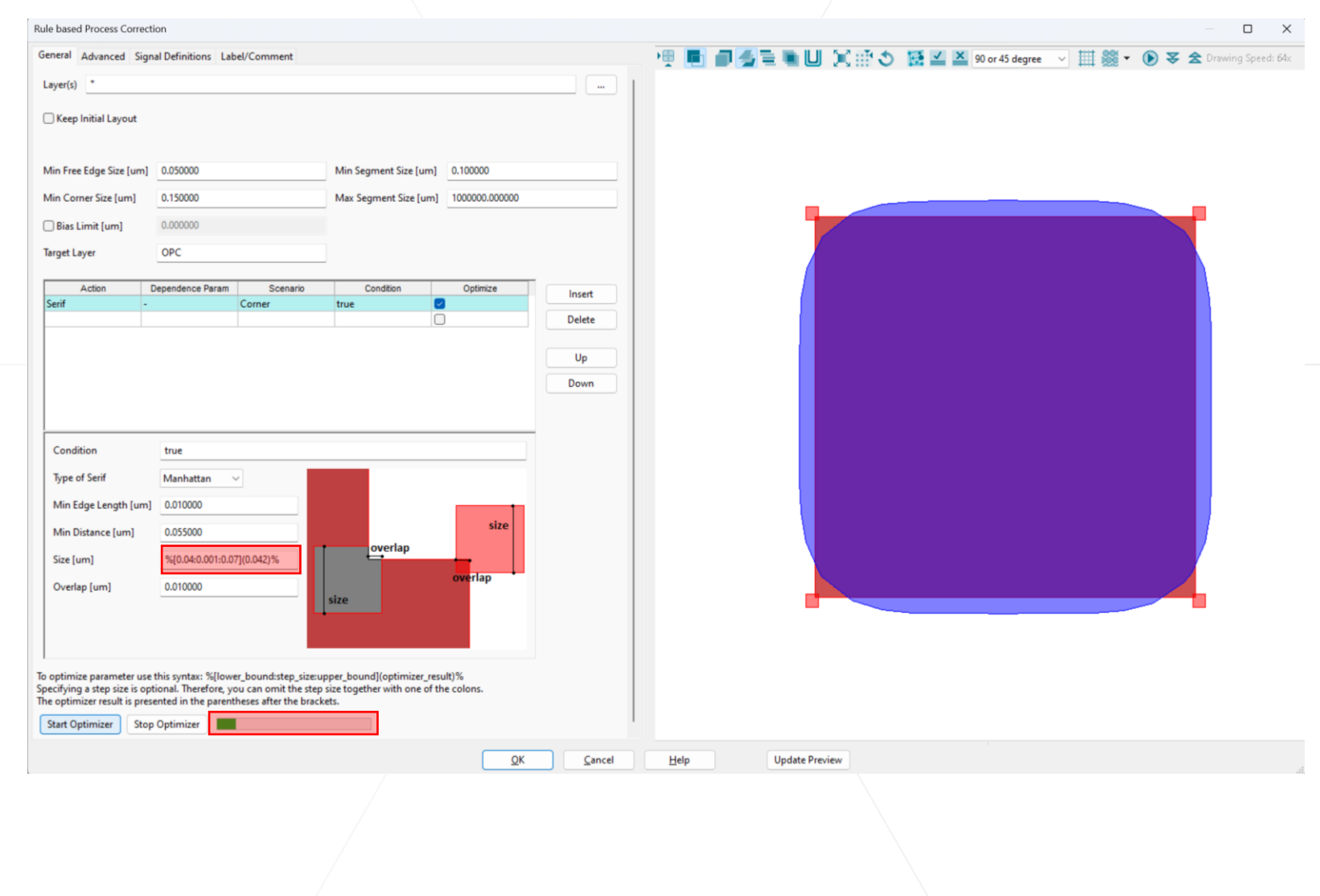

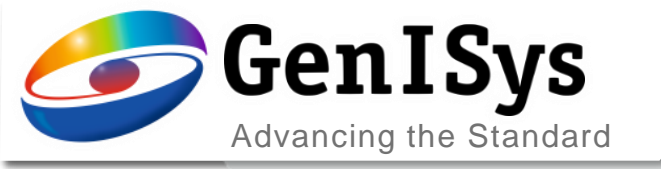

# Usability

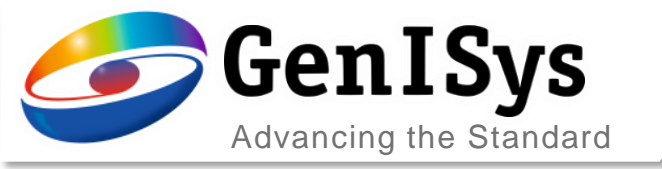

### **Temporary Files Compression**

• The properties setting controls the compression of temporary files, to reduce the occupied memory

|      | LAB                                                                                           |                                |
|------|-----------------------------------------------------------------------------------------------|--------------------------------|
| File | Edit View Help                                                                                |                                |
|      | New                                                                                           | Ctrl+N                         |
|      | Open/Import                                                                                   | Ctrl+O                         |
|      | Close                                                                                         | Ctrl+F4                        |
|      | Save/Export                                                                                   | Ctrl+S                         |
|      | Save As                                                                                       | Ctrl+Alt+S                     |
|      | Library Save                                                                                  | Ctrl+Alt+L                     |
|      | Merge Material Database                                                                       | Ctrl+Alt+M                     |
|      | Print                                                                                         |                                |
|      | Print Setup                                                                                   |                                |
|      |                                                                                               |                                |
| _    | Print Preview                                                                                 |                                |
|      | Print Preview Properties                                                                      | Ctrl+P                         |
|      | Print Preview Properties Recent Flows                                                         | Ctrl+P<br>>                    |
|      | Properties Recent Flows Exit                                                                  | Ctrl+P<br>>                    |
| 0    | Print Preview Properties Recent Flows Exit Layout Operation                                   | Ctrl+P<br>>                    |
| 0    | Print Preview Properties Recent Flows Exit Layout Operation Extract Transform                 | Ctrl+P<br>><br>Grid            |
| 0    | Print Preview Properties Recent Flows Exit Layout Operation Extract Transform Heal NOT        | Ctrl+P<br>><br>Grid<br>Bias    |
|      | Print Preview Properties Recent Flows Exit Layout Operation Extract Transform Heal NOT OR AND | Ctrl+P<br>><br>Grid<br>Bias    |
|      | Print Preview Properties Recent Flows Exit Layout Operation Extract Transform Heal NOT OR AND | Ctrl+P  Ctrland  Grid Bias XOR |

| Properties                                    |                  |                    |                |
|-----------------------------------------------|------------------|--------------------|----------------|
| General Flow/Module Directories File Defaults |                  |                    |                |
| Copy Log File to Export File Directory        |                  |                    |                |
| Copy Flow File to Export File Directory       |                  |                    |                |
| Create PNG File to Export File Directory 1000 | Number of Pixels |                    |                |
| 🗹 Write Logfile                               |                  |                    |                |
| Create Log Files With Time Stamp              |                  |                    |                |
| Write Timestamp to every line of the Logfile  |                  |                    |                |
| Write Warnings to Logfile                     |                  |                    |                |
| Minimize Temporary File Creation              |                  | Maximize Recover ( | Capabilities   |
| No Compression (fastest)                      | -                | Maximum Compres    | sion (slowest) |
| Memory Usage for Simulation Results           |                  | 8095               | MB             |
| File Path Option                              |                  |                    |                |
| Use absolute path for PSF files               |                  |                    |                |
| Save Flow File                                |                  |                    |                |
| • with relative paths O with absolute paths   |                  |                    |                |
| Write protected flow directories              |                  |                    |                |
|                                               |                  |                    |                |
|                                               |                  |                    |                |
|                                               |                  |                    |                |
|                                               |                  |                    |                |
| Add                                           | Delete           |                    |                |
| OK Cano                                       | cel Help         |                    |                |
|                                               | /                |                    | 1              |
|                                               |                  |                    |                |

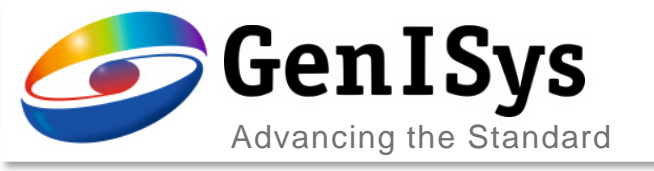

### **Temporary Files Compression**

- Compromise between processing time and file size
  - For an example simulation with a large burden,

| No Compression (fastest)                                           |                      | Maximum Compression (slowest) |
|--------------------------------------------------------------------|----------------------|-------------------------------|
| Execution Time: 3843 s<br>Disk Occupation: 234.6 GB                |                      |                               |
|                                                                    |                      |                               |
| No Compression (fastest)                                           |                      | Maximum Compression (slowest) |
| Execution Time: 15396 s (increa<br>Disk Occupation: 102.8 GB (redu | ased 4x)<br>uced 2x) |                               |
|                                                                    |                      |                               |
|                                                                    |                      |                               |
|                                                                    |                      |                               |
|                                                                    |                      |                               |

14

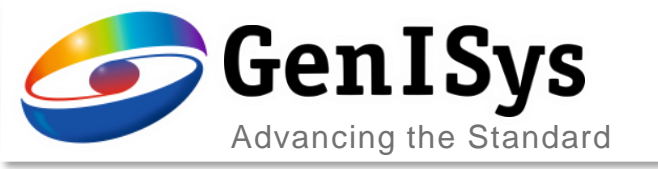

#### Laser Exposure Dose

• The base dose for DWL tools is now calculated on maschine parameters.

| Laser Exposure             |                                        |
|----------------------------|----------------------------------------|
| Region Stack Tool Sim      | ulation Analysis Label/Comment         |
| Machine Type               | DWL 66+ V                              |
| DWL Head                   | 2mm v                                  |
| Wavelength [nm]            | 375 ~                                  |
| Pixel Size [nm]            | 100                                    |
| Number of Gray-Tone Levels | 0                                      |
| NA                         | 0.9                                    |
| Focus Offset [um]          | 0.000000                               |
| Flare Background           | 0.000000                               |
| ○ Wafer Parameter          |                                        |
| Beam Size FWHM [nm]        | 555.555393                             |
| Tool parameter             |                                        |
| Gaussian Beam Radius [mm]  | 1.160740                               |
| Focal Length [mm]          | 2                                      |
| Exposure Dose              |                                        |
| O Direct Input             | <ul> <li>Machine Parameters</li> </ul> |
| Exposure Dose [mJ/cm^2]    | 14905.5 Power [W] 0.3                  |
|                            | Transmission Filter [%] 100            |
|                            | Optical Efficiency [%] 100             |
| /                          |                                        |

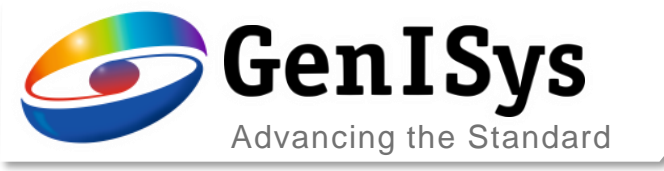

- The decision for the stack computation method is based on the following criteria
  - **Proximity**: *Coupled* for topography in non-periodic direction, else decoupled
  - Projection: Decoupled for bleaching stack and NA ≤ 0.5, else coupled
  - Laser: Decoupled

| Mask Stack                                                                   | Tool Simu                                                                 | ulation Analysi                               | is Label/Co | mment |           | Re | egion Stack                                                                 | Tool Simu                                            | Ilation An | alysis Label   | /Comment    | t         |
|------------------------------------------------------------------------------|---------------------------------------------------------------------------|-----------------------------------------------|-------------|-------|-----------|----|-----------------------------------------------------------------------------|------------------------------------------------------|------------|----------------|-------------|-----------|
| Simulatio                                                                    | on in Air                                                                 |                                               |             |       |           |    | Stack Type PI                                                               | anar V                                               |            |                |             |           |
| Туре                                                                         | Material                                                                  | Thickness [um]                                | Top-Z (um   | 1]    | Insert    |    | Туре                                                                        | Material                                             | Thickness  | :[um] Top-Z    | [um]        |           |
| Resist Res                                                                   | sist-generic                                                              | 0.3                                           | 0.3         |       | Delete    |    | Resist Res                                                                  | ist-generic                                          | 0.3        | 0.3            |             |           |
| Substrate Si-                                                                | crystalline                                                               |                                               |             |       |           |    | Substrate Si-o                                                              | rystalline                                           |            |                |             |           |
|                                                                              |                                                                           |                                               |             |       | Import    |    |                                                                             |                                                      |            |                |             |           |
|                                                                              |                                                                           |                                               |             |       | Export    |    |                                                                             |                                                      |            |                |             |           |
|                                                                              |                                                                           |                                               |             |       |           |    |                                                                             |                                                      |            |                |             |           |
|                                                                              |                                                                           |                                               |             |       | Edit lopo |    |                                                                             |                                                      |            |                |             |           |
| Resist Comme                                                                 | ent Resist-aen                                                            | eric                                          |             |       |           |    |                                                                             |                                                      |            |                |             |           |
|                                                                              |                                                                           |                                               |             |       |           |    |                                                                             |                                                      |            |                |             |           |
| Positive                                                                     |                                                                           |                                               |             |       |           |    | Insert<br>Resist Comme                                                      | nt                                                   | •          | Import         | Exp         | p         |
| Positive                                                                     | optical data fro                                                          | m database                                    |             |       |           | ~  | Resist Comme                                                                | nt                                                   |            | Import         | Exp         | p         |
| Positive                                                                     | optical data fro                                                          | m database                                    |             |       |           | ~  | Resist Comme                                                                | nt                                                   |            | Import         | Exp         | po        |
| Positive                                                                     | optical data fro<br>Si-crystalline<br>m] n                                | m database                                    |             |       |           | ~  | Insert<br>Resist Comme                                                      | nt<br>ptical data fror                               | : database | Import         | Exp         | pc        |
| Positive Positive Load resist of Resist-generic Wavelength [ni 365           | pptical data fro<br>Si-crystalline<br>m] n<br>6.5282                      | m database                                    |             |       |           | ~  | Insert<br>Resist Comme                                                      | ptical data fror                                     | n database | Import         | Exp         | pc        |
| Positive<br>Load resist of<br>Resist-generic<br>Wavelength [ni<br>365<br>405 | pptical data fro<br>Si-crystalline<br>m] n<br>6.5282<br>5.4492            | m database                                    |             |       |           | ~  | Insert Resist Comme                                                         | ptical data fror                                     | n database | Import         | Exp         | po        |
| Positive Positive Load resist of Resist-generic Wavelength (ni 365 405 436   | pptical data from<br>Si-crystalline<br>m] n<br>6.5282<br>5.449<br>4.84292 | m database<br>k<br>2.608<br>0.2401<br>0.09832 |             |       |           | ~  | Insert Resist Comme Load resist o Resist-generic Use Post Ap                | ptical data from<br>Si-crystalline                   | n database | Import         | Exp         | po        |
| Positive Dositive Load resist of Resist-generic Wavelength [m 365 405 436    | pptical data fro<br>Si-crystalline<br>m] n<br>6.5282<br>5.449<br>4.84292  | m database<br>k<br>2.608<br>0.2401<br>0.09832 |             |       |           | ×  | Insert Resist Comme Load resist o Resist-generic Use Post Ap Wavelength [nn | ptical data from<br>Si-crystalline<br>uply Bake Mode | n database | Dill A [um^-1] | Dill B [um^ | ро<br>`-1 |

### Stack computation

s [cm^2/mJ] Dill C Rate [cm^2/mJ

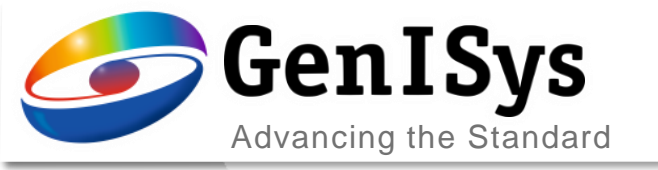

BEAMER

# Thank You!

#### support@genisys-gmbh.com

LAB TRACER MASKER

Pro **SEM** 

VIEWER

#### Headquarters

#### **USA Office**

GenlSys Inc. P.O. Box 410956 San Francisco, CA 94141-0956 USA

D +1 (408) 353-3951
 ⊠ usa@genisys-gmbh.com

#### Japan / Asia Pacific Office

GenlSys K.K. German Industry Park 1-18-2 Hakusan Midori-ku Yokohama 226-0006 JAPAN (1) +81 (0)45-530-3306

**+81 (0)45-532-6933** 

 $\boxtimes$  apsales@genisys-gmbh.com